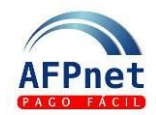

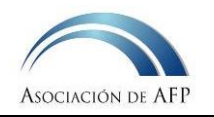

# Gestionar Liquidaciones Previas y descargos en AFPnet

- Las Liquidaciones Previas son las comunicaciones mediante las cuales las AFP informan a cada Empleador la deuda presunta de aportes obligatorios de sus trabajadores.
- A través de AFPnet, el Empleador puede:
  - 1° Visualizar las Liquidaciones Previas,
  - 2° Presentar sus descargos,
  - 3° Consultar la respuesta de la AFP.
- Este medio rápido y seguro permite al Empleador conocer el estado de las deudas y sus descargos.

### Guía para el Empleador

| 1 | Asigne a un usuario las opciones de Liquidaciones Previas | 1 |
|---|-----------------------------------------------------------|---|
| 2 | Reciba las Liquidaciones previas                          | 2 |
| 3 | Consulte las Liquidaciones previas                        | 2 |
| 4 | Presente descargos de cobranza                            | 3 |

#### 1 Asigne a un usuario las opciones de Liquidaciones Previas

- 1. Ingrese la opción Administración>Usuarios
- 2. Ingrese la cuenta del usuario o los apellidos y haga clic en BUSCAR
- 3. Seleccione el usuario al que desea darle acceso y haga clic en ASIGNAR ACCESOS
- 4. Seleccione una o más opciones de la Lista de opciones del Sistema
- 5. Marque las opciones de Liquidaciones Previas y de clic en GUARDAR

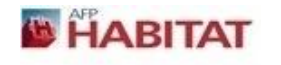

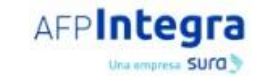

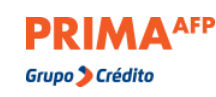

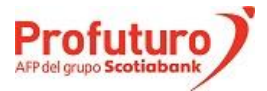

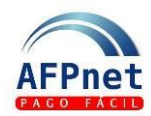

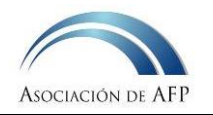

| ASIGNACIÓN DE ACCES                                                                                                    | CESOS                                                                                                    |                                 |
|----------------------------------------------------------------------------------------------------|----------------------------------------------------------------------------------------------------|---------------------------------|
| Código: *<br>Apellidos y Nombres: *<br>Agrupación:                                                                                                    | ADM0001<br>xxxxxxxxxxxxxxxxxxxxxxxxxxxxxxxxxx                                                                                                    |                                 |
| Lista de Opciones del<br>Aportes<br>Presentación y Pa<br>Pagar en li<br>Consulta y Pago (<br>Pagar en li<br>Consulta y Pago (<br>Pagar en li<br>Pagos Pendientes<br>Afiliados<br>Consulta de Afilia<br>Consulta de Afilia<br>Afiliación Unitaria<br>Afiliación Masiva<br>Consulta Liquidac<br>Presentación de Solic<br>Liquidaciones Previas<br>Consulta Liquidac<br>Presentación de Solic<br>Consulta Liquidac | del Sistema       Pago de Planillas       Pago de Planillas       Pago de Planillas         go de Planillas       en linea       Pago de Planillas       Pago de Planillas         go de Regularizaciones       en linea       Pago de Planillas       Pago de Planillas         go de Regularizaciones       en linea       Pago de Planillas       Pago de Planillas       Pago de Planilas       Pago de Planillas       Pago | EGRESAR MARCAR TODOS<br>GUARDAR |

## 2 Reciba las Liquidaciones previas

- Cuando las AFP registran nuevas Liquidaciones Previas (LP), AFPnet muestra un aviso a cada usuario en el momento que ingresa con su usuario y contraseña. El aviso contiene la relación de las nuevas LP.
- Si el usuario que ingresa tiene acceso a la opción de **Presentación y Pago de Planillas** o de **Presentación de Descargos**, deberá confirmar que ha recibido la notificación marcando la casilla correspondiente.
- El aviso se volverá presentar solamente cuando haya nuevas Liquidaciones Previas en AFPnet.
- Las Liquidaciones Previas correspondientes a los aportes que debieron ser pagados en un mes, son registradas en AFPnet en la primera quincena del mes siguiente.

### 3 Consulte las Liquidaciones previas

Pueden hacerlo solamente los usuarios con acceso a la opción de Consulta Liquidaciones Previas:

- 1. Ingrese a la opción Liquidaciones Previas>Consulta Liquidaciones Previas
- 2. Elija los filtros que requiera y haga clic en BUSCAR

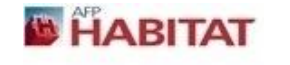

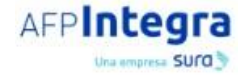

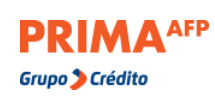

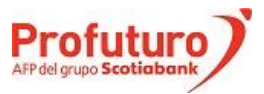

Actualización: 22.01.21

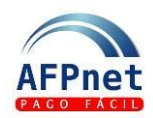

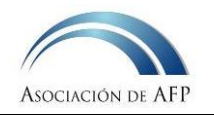

| LIQUIDACION                                                                       | IQUIDACIONES PREVIAS > CONSULTA LIQUIDACIONES PREVIAS                      |                                                                                             |                                                 |                                                                        |                                                         |                                                                                                    |                                                                         |                                                                   |                                                               |                                                                       |                                                                              |                                                                                  |                                                                      |           |
|-----------------------------------------------------------------------------------|----------------------------------------------------------------------------|---------------------------------------------------------------------------------------------|-------------------------------------------------|------------------------------------------------------------------------|---------------------------------------------------------|----------------------------------------------------------------------------------------------------|-------------------------------------------------------------------------|-------------------------------------------------------------------|---------------------------------------------------------------|-----------------------------------------------------------------------|------------------------------------------------------------------------------|----------------------------------------------------------------------------------|----------------------------------------------------------------------|-----------|
| Filtros de Búsqueda                                                               |                                                                            |                                                                                             |                                                 |                                                                        |                                                         |                                                                                                    |                                                                         |                                                                   |                                                               |                                                                       |                                                                              |                                                                                  |                                                                      |           |
| AFP:                                                                              |                                                                            | s                                                                                           | eleccio                                         | ne                                                                     | •                                                       |                                                                                                    |                                                                         |                                                                   |                                                               |                                                                       |                                                                              |                                                                                  |                                                                      |           |
| Nº de Liquidaci                                                                   | ón:                                                                        |                                                                                             |                                                 |                                                                        |                                                         |                                                                                                    |                                                                         |                                                                   |                                                               |                                                                       |                                                                              |                                                                                  |                                                                      |           |
| Estados del det                                                                   | alle:                                                                      | S                                                                                           | eleccio                                         | ne                                                                     | •                                                       |                                                                                                    |                                                                         |                                                                   |                                                               |                                                                       |                                                                              |                                                                                  |                                                                      |           |
| Periodo de Dev                                                                    | engue:                                                                     | In                                                                                          | icial                                           | Seleccion                                                              | •                                                       | Final Seleccion 🔻                                                                                     |                                                                         |                                                                   |                                                               |                                                                       |                                                                              |                                                                                  |                                                                      |           |
| Fecha de Emisió                                                                   | ón:                                                                        | In                                                                                          | icial                                           |                                                                        |                                                         | Final                                                                                                 |                                                                         |                                                                   |                                                               |                                                                       |                                                                              |                                                                                  |                                                                      |           |
|                                                                                   |                                                                            |                                                                                             |                                                 |                                                                        |                                                         |                                                                                                    |                                                                         |                                                                   |                                                               | BUSCAR                                                                |                                                                              |                                                                                  |                                                                      |           |
| Posultados o                                                                      | lo la Rúcour                                                               | da                                                                                          |                                                 |                                                                        |                                                         |                                                                                                    |                                                                         |                                                                   |                                                               |                                                                       |                                                                              |                                                                                  |                                                                      |           |
| Resultados de la Búsqueda<br>Se han encontrado 313 registros.                     |                                                                            |                                                                                             |                                                 |                                                                        |                                                         |                                                                                                    |                                                                         |                                                                   |                                                               |                                                                       |                                                                              |                                                                                  |                                                                      |           |
| Se han encontra                                                                   |                                                                            |                                                                                             |                                                 |                                                                        |                                                         |                                                                                                    |                                                                         |                                                                   |                                                               |                                                                       |                                                                              | 2 3 4 3                                                                          |                                                                      | IS 1      |
| AFP                                                                               | Devengue                                                                   | N° de Liquida                                                                               | ación                                           | Fecha de l                                                             | Emisión                                                 | Total<br>Deuda Nominada                                                                               | Estado                                                                  | N° Total<br>de Detalles                                           | Nº de Detalles<br>Descargo Aceptado                           | N° de Detalles<br>En Proceso                                          | N° de Detalles<br>Pendientes de Descargo                                     | Imprimir                                                                         | Exportar                                                             | • 13<br>^ |
| AFP<br>PROFUTURO                                                                  | Devengue<br>2019-09                                                        | N° de Liquida<br>PR19C4330                                                                  | ación<br>028                                    | Fecha de 1                                                             | Emisión<br>2019                                         | Total<br>Deuda Nominada<br>86,608.62                                                                  | <b>Estado</b><br>Pendiente                                              | Nº Total<br>de Detalles<br>70                                     | Nº de Detalles<br>Descargo Aceptado<br>0                      | N° de Detalles<br>En Proceso<br>0                                     | N° de Detalles<br>Pendientes de Descargo<br>70                               | Imprimir<br>IMPRIMIR                                                             | Exportar<br>EXPORTAR                                                 |           |
| AFP<br>PROFUTURO<br>PROFUTURO                                                     | Devengue<br>2019-09<br>2019-08                                             | N° de Liquida<br>PR19C4330<br>PR19C3890                                                     | ación<br>028<br>087                             | Fecha de 15/10/                                                        | <b>Emisión</b><br>2019<br>2019                          | Total<br>Deuda Nominada<br>86,608.62<br>87,767.23                                                     | Estado<br>Pendiente<br>Pendiente                                        | N° Total<br>de Detailes<br>70<br>71                               | Nº de Detailes<br>Descargo Aceptado<br>0                      | N° de Detalles<br>En Proceso<br>0                                     | Nº de Detalles<br>Pendientes de Descargo<br>70<br>70                         |                                                                                  | Exportar<br>EXPORTAR<br>EXPORTAR                                     |           |
| AFP<br>PROFUTURO<br>PROFUTURO<br>PROFUTURO                                        | Devengue<br>2019-09<br>2019-08<br>2019-07                                  | N° de Liquid<br>PR19C4330<br>PR19C3890<br>PR19C3449                                         | <b>ación</b><br>028<br>087<br>910               | Fecha de 1<br>15/10/<br>13/09/<br>14/08/                               | Emisión<br>2019<br>2019<br>2019                         | Total<br>Deuda Nominada<br>86,608.62<br>87,767.23<br>87,767.23                                        | Estado<br>Pendiente<br>Pendiente<br>Pendiente                           | N° Total<br>de Detailes<br>70<br>71<br>71                         | N° de Detalles<br>Descargo Aceptado<br>0<br>1                 | N° de Detalles<br>En Proceso<br>0<br>0                                | N° de Detalles<br>Pendientes de Descargo<br>70<br>70<br>70                   | Imprimir<br>IMPRIMIR<br>IMPRIMIR<br>IMPRIMIR                                     | Exportar<br>EXPORTAR<br>EXPORTAR<br>EXPORTAR                         |           |
| AFP<br>PROFUTURO<br>PROFUTURO<br>PROFUTURO<br>PROFUTURO                           | Devengue<br>2019-09<br>2019-08<br>2019-07<br>2019-06                       | N° de Liquidi<br>PR19C4330<br>PR19C3890<br>PR19C3449<br>PR19C3010                           | ación<br>028<br>087<br>910                      | Fecha de 1<br>15/10//<br>13/09//<br>14/08//<br>15/07//                 | Emisión<br>2019<br>2019<br>2019<br>2019                 | Total<br>Deuda Nominada<br>86,608,62<br>87,767,23<br>87,767,23<br>87,533,99                           | Estado<br>Pendiente<br>Pendiente<br>Pendiente                           | N° Total<br>de Detalles<br>70<br>71<br>71<br>71                   | Nº de Detailes<br>Descargo Aceptado<br>0<br>1<br>1            | Nº de Detailes<br>En Proceso<br>0<br>0                                | Nº de Detalles<br>Pendientes de Descargo<br>70<br>70<br>70<br>70             | Imprimir<br>IMPRIMIR<br>IMPRIMIR<br>IMPRIMIR<br>IMPRIMIR                         | Exportar<br>EXPORTAR<br>EXPORTAR<br>EXPORTAR<br>EXPORTAR             |           |
| AFP<br>PROFUTURO<br>PROFUTURO<br>PROFUTURO<br>PROFUTURO<br>PROFUTURO              | Devengue<br>2019-09<br>2019-08<br>2019-07<br>2019-06<br>2019-05            | N° de Liquid:<br>PR19C4330<br>PR19C3890<br>PR19C3449<br>PR19C3010<br>PR19C2570              | ación<br>028<br>087<br>910<br>533<br>920        | Fecha de 1<br>15/10//<br>13/09//<br>14/08//<br>15/07//<br>14/06//      | Emisión<br>2019<br>2019<br>2019<br>2019<br>2019         | Total<br>Deuda Nominada<br>86,608,62<br>87,767,23<br>87,767,23<br>87,533,99<br>87,533,99              | Estado<br>Pendiente<br>Pendiente<br>Pendiente<br>Pendiente              | Nº Total<br>de Detalles<br>70<br>71<br>71<br>71<br>71<br>71       | Nº de Detailles<br>Descargo Aceptado<br>0<br>1<br>1<br>1<br>1 | N° de Detailes<br>En Proceso<br>0<br>0<br>0<br>0                      | Nº de Detailes<br>Pendientes de Descargo<br>70<br>70<br>70<br>70<br>70<br>70 | Imprimir<br>IMPRIMIR<br>IMPRIMIR<br>IMPRIMIR<br>IMPRIMIR<br>IMPRIMIR             | Exportar<br>EXPORTAR<br>EXPORTAR<br>EXPORTAR<br>EXPORTAR<br>EXPORTAR |           |
| AFP<br>PROFUTURO<br>PROFUTURO<br>PROFUTURO<br>PROFUTURO<br>PROFUTURO<br>PROFUTURO | Devengue<br>2019-09<br>2019-08<br>2019-07<br>2019-06<br>2019-05<br>2019-04 | N° de Liquidi<br>PR19C4330<br>PR19C3890<br>PR19C3445<br>PR19C3016<br>PR19C2575<br>PR19C2128 | ación<br>228<br>287<br>210<br>333<br>220<br>308 | Fecha de 1<br>15/10/<br>13/09/<br>14/08/<br>15/07/<br>14/06/<br>14/05/ | Emisión<br>2019<br>2019<br>2019<br>2019<br>2019<br>2019 | Total<br>Deuda Nominada<br>86,608,62<br>87,767,23<br>87,767,23<br>87,533,99<br>87,533,99<br>87,533,99 | Estado<br>Pendiente<br>Pendiente<br>Pendiente<br>Pendiente<br>Pendiente | Nº Total<br>de Detalles<br>70<br>71<br>71<br>71<br>71<br>71<br>71 | Nº de Detailes<br>Descargo Aceptado<br>1<br>1<br>1<br>1<br>1  | N° de Detailles<br>En Proceso<br>0<br>0<br>0<br>0<br>0<br>0<br>0<br>0 | Nº de Detalles<br>Pendientes de Descargo<br>70<br>70<br>70<br>70<br>70<br>70 | Imprimir<br>IMPRIMIR<br>IMPRIMIR<br>IMPRIMIR<br>IMPRIMIR<br>IMPRIMIR<br>IMPRIMIR | Exportar<br>EXPORTAR<br>EXPORTAR<br>EXPORTAR<br>EXPORTAR<br>EXPORTAR |           |

Los Estados de la Liquidación previa son los siguientes:

| Estado de la<br>Liquidación | Descripción                                                                                                    |
|-----------------------------|----------------------------------------------------------------------------------------------------|
| Pendiente                   | Cuando al menos un detalle de la Liquidación previa se encuentra<br>pendiente de la presentación de un descargo de cobranza. |
| En proceso                  | Cuando se han presentado descargos de cobranza que se encuentran en revisión por la AFP.                                     |
| Cerrada                     | Cuando los detalles de la Liquidación previa se encuentran con<br>descargo aceptado.                                         |

- 3. Para cada Liquidación Previa de la relación:
  - Genere un archivo PDF con toda la información de la LP haciendo clic en
     IMPRIMIR
  - Genere un archivo Excel con toda la información de la LP haciendo clic en
     EXPORTAR
  - Vea el detalle de la LP y presente sus descargos haciendo clic en PRESENTAR DESCARGOS

#### 4 Presente descargos de cobranza

Asegúrese de que el usuario responsable de esta función en AFPnet cuente con la opción de Presentar Descargos:

1. Ingrese a la opción Liquidaciones Previas>Presentación de Descargo.

Pág. 3/7

2. Elija los filtros que requiera y haga clic en BUSCAR

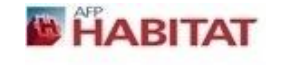

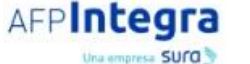

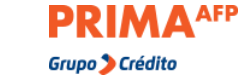

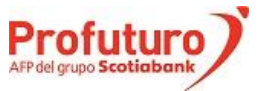

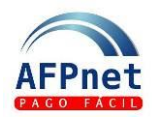

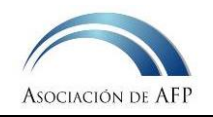

| LIQUIDACIONES PREVIAS > PR      | RESENTACIÓN DE DESCARGO    | 0                     |                             |                |                 |
|---------------------------------|----------------------------|-----------------------|-----------------------------|----------------|-----------------|
|                                 |                            |                       |                             |                | AYUDA           |
| Filtro de Búsqueda:             |                            |                       |                             |                |                 |
|                                 | AFP:                       | Seleccione 🔻          |                             |                |                 |
|                                 | N° Liquidación:            |                       |                             |                |                 |
|                                 | Periodo de Devengue:       | Inicial Seleccion: 🔻  | Final Seleccion: 🔻          |                |                 |
|                                 | Fecha de Emisión:          | Inicial               | Final                       |                |                 |
|                                 | Estados del Detalle:       | 📄 Descargo Presentado | 📄 Rechazado 🛛 📄 Sin Descarg | o 📄 Descargado |                 |
|                                 | CUSPP:                     |                       |                             |                |                 |
|                                 | Doc. de Identidad:         | DNI V                 |                             |                |                 |
|                                 |                            |                       |                             |                | BUSCAR EXPORTAR |
| O Presentar Descargos usando un | archivo:                   |                       |                             |                |                 |
|                                 | Archivo a cargar:          |                       |                             |                | Seleccionar     |
|                                 | Ver modelo de archivo aquÍ |                       |                             |                |                 |
|                                 |                            |                       |                             |                | CARGAR          |

| N° | Devengue | Apellidos y Nombres                    | Motivos de Descargo | Fecha Inicio | Fecha Fin | Tipo de Trabajo | Remuneración | Total Fondo | Tot   |
|----|----------|----------------------------------------|---------------------|--------------|-----------|-----------------|--------------|-------------|-------|
| 1  | 2019-09  | XXXXXXXXXXXXXXXXXXXXXXXXXXXXXXXXXXXXXX | Seleccione 🔻        |              |           | Seleccione 🔻    | 9,639.00     | 963.90      |       |
| 2  | 2019-09  | XXXXXXXXXXXXXXXXXXXXXXXXXXXXXXXXXXXXXX | Seleccione 🔻        |              |           | Seleccione 🔻    | 9,639.00     | 963.90      |       |
| з  | 2019-09  |                                        | Seleccione 🔻        |              |           | Seleccione 🔻    | 9,639.00     | 963.90      |       |
| 4  | 2019-09  |                                        | Seleccione 🔻        |              |           | Seleccione 🔻    | 9,639.00     | 963.90      |       |
| 5  | 2019-09  |                                        | Seleccione 🔻        |              |           | Seleccione 🔻    | 9,639.00     | 963.90      |       |
| 6  | 2019-09  |                                        | Seleccione 🔻        |              |           | Seleccione 🔻    | 9,639.00     | 963.90      |       |
| 7  | 2019-09  |                                        | Seleccione 🔻        |              |           | Seleccione 🔻    | 9,639.00     | 963.90      |       |
| 8  | 2019-09  |                                        | Seleccione 🔻        |              |           | Seleccione 🔻    | 9,639.00     | 963.90      |       |
| 4  |          |                                        |                     |              | _         |                 |              |             | •     |
|    |          |                                        |                     |              |           |                 | 1 2 3 4      | 5 6 7 8 9 1 | 0 - 2 |
|    |          |                                        |                     |              | (         | REGRESAR GRA    | BAR          |             |       |
|    |          |                                        |                     |              |           |                 |              |             |       |

#### Datos mostrados al mover el scroll bar a la derecha:

| • | Remuneración | Total Fondo | Total RyR | Estado       | Motivo de Aceptación / Rechazo | CUSPP        | Tipo de Documento | Número de Documento | AFP       | Nº de Liquidación |
|---|--------------|-------------|-----------|--------------|--------------------------------|--------------|-------------------|---------------------|-----------|-------------------|
| ۲ | 9,639.00     | 963.90      | 293.03    | Sin Descargo |                                | 000000CFAHB7 | PASAPORTE         | 000000CFAHB7        | PROFUTURO | PR19C433028       |
| ¥ | 9,639.00     | 963.90      | 293.03    | Sin Descargo |                                | 000000HFJCD4 | PASAPORTE         | 000000HFJCD4        | PROFUTURO | PR19C433028       |
| • | 9,639.00     | 963.90      | 293.03    | Sin Descargo |                                | 000001ABJEG8 | PASAPORTE         | 000001ABJEG8        | PROFUTURO | PR19C433028       |
| ¥ | 9,639.00     | 963.90      | 293.03    | Sin Descargo |                                | 000001BHDFF0 | PASAPORTE         | 000001BHDFF0        | PROFUTURO | PR19C433028       |
| Ŧ | 9,639.00     | 963.90      | 194.71    | Sin Descargo |                                | 000001CCJHD9 | PASAPORTE         | 000001CCJHD9        | PROFUTURO | PR19C433028       |
| • | 9,639.00     | 963.90      | 293.03    | Sin Descargo |                                | 000001EBEEH5 | PASAPORTE         | 000001EBEEH5        | PROFUTURO | PR19C433028       |
| Ŧ | 9,639.00     | 963.90      | 293.03    | Sin Descargo |                                | 000001EGBBA8 | PASAPORTE         | 000001EGBBA8        | PROFUTURO | PR19C433028       |
| Ŧ | 9,639.00     | 963.90      | 293.03    | Sin Descargo |                                | 000002CBDEG2 | PASAPORTE         | 000002CBDEG2        | PROFUTURO | PR19C433028       |
| 4 |              |             |           |              |                                |              |                   |                     |           | Þ                 |
|   |              |             |           |              |                                |              |                   | 1 2 3               | 4 5 6     | 78910 ×           |
|   |              |             |           |              |                                | (            | REGRESAR          | GRABAR              |           |                   |
|   |              |             |           |              |                                |              |                   |                     |           |                   |

Pág. 4/7

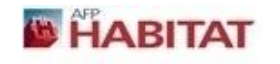

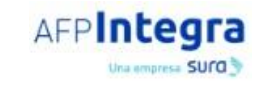

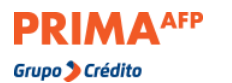

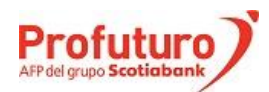

Actualización: 22.01.21

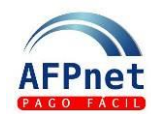

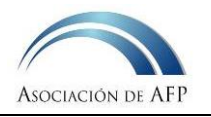

GRABAR

#### Los Estados de un detalle de la Liquidación previa son los siguientes:

| Estado de detalle      | Descripción                                                                                                    |
|------------------------|----------------------------------------------------------------------------------------------------|
| Sin descargo           | Cuando el detalle de la Liquidación previa se encuentra pendiente de<br>declaración y/o pago del aporte o de la presentación de descargo.                                                                 |
| Descargo<br>presentado | Cuando se ha presentado un descargo de cobranza por un detalle de la Liquidación previa.                                                                                                    |
| Rechazado              | Cuando la AFP no ha aceptado el descargo presentado para un<br>detalle de la Liquidación previa, por lo que se mantiene pendiente de<br>declaración y/o pago del aporte o de la presentación de descargo. |
| Descargado             | Cuando el aporte ha sido declarado y/o pagado o el descargo ha sido aceptado por la AFP.                                                                                                    |

3. Seleccione el motivo de descargo correspondiente a cada deuda y haga clic en (

Los motivos de descargo que puede ingresar son los siguientes:

| Motivo de descargo               | Descripción                                                                                                    |
|----------------------------------|----------------------------------------------------------------------------------------------------|
| NUNCA TUVO<br>VINCULO<br>LABORAL | <ul> <li>Este motivo se debe utilizar para informar a la AFP que no se tuvo ni se tiene vínculo laboral con el afiliado en cobranza.</li> <li>La AFP verificará si anteriormente: <ul> <li>La empresa realizó alguna declaración y/o pago por el afiliado.</li> <li>La empresa envió información sobre vínculo laboral.</li> <li>Sólo se requiere ingresar una vez el descargo de cobranza.</li> <li>Si el descargo es aceptado, la AFP enviará respuesta por todos los periodos que abarque el descargo presentado.</li> </ul> </li> </ul> |
| VINCULO<br>LABORAL<br>TERMINADO  | <ul> <li>Este motivo se debe utilizar para informar a la AFP el término de vínculo laboral con un trabajador.</li> <li>Sólo descarga la cobranza de meses posteriores al último mes de labores.</li> <li>Sólo se requiere ingresar una vez la fecha de fin de relación laboral.</li> <li>La AFP enviará respuesta por todos los periodos que abarque el descargo presentado.</li> <li>Si el descargo es aceptado, la AFP enviará respuesta por todos los periodos que abarque el descargo presentado.</li> </ul>                            |
| VACACIONES                       | <ul> <li>Este motivo se debe utilizar para informar a la AFP que durante<br/>el mes en cobranza el trabajador se encontraba de vacaciones.</li> <li>Los aportes deben haber sido incluidos en la planilla del mes<br/>anterior.</li> </ul>                                                                                                    |
| LICENCIA SIN<br>GOCE HABER       | <ul> <li>Este motivo se debe utilizar para informar a la AFP que, durante<br/>el mes o el periodo indicado, el trabajador se encontraba<br/>gozando de Licencia sin goce de haberes.</li> <li>Sólo se requiere ingresar una vez el periodo completo de<br/>licencia.</li> </ul>                                                                                                    |

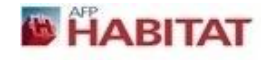

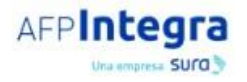

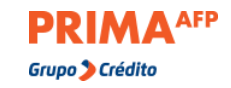

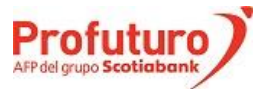

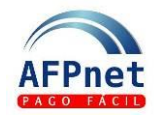

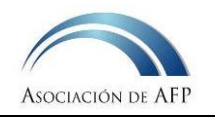

| Motivo de descargo                               | Descripción                                                                                                    |
|--------------------------------------------------|----------------------------------------------------------------------------------------------------|
|                                                  | <ul> <li>Si el descargo es aceptado, la AFP enviará respuesta por todos<br/>los periodos que abarque el descargo presentado.</li> </ul>                                                                                                    |
| SUBSIDIO<br>TEMPORAL                             | <ul> <li>Este motivo se debe utilizar para informar a la AFP que durante<br/>el mes o el periodo indicado el trabajador se encontraba<br/>gozando de subsidios por enfermedad o maternidad pagados<br/>por Essalud directamente al afiliado.</li> <li>Según normativa vigente, las empresas del Sector Público<br/>utilizan esta modalidad del pago de subsidios.</li> <li>Sólo se requiere ingresar una vez el periodo completo de<br/>subsidios.</li> <li>Si el descargo es aceptado, la AFP enviará respuesta por todos<br/>los periodos que abarque el descargo presentado.</li> </ul> |
| AFILIADO<br>DESPUES DEL<br>CIERRE DE<br>PLANILLA | <ul> <li>Este motivo se debe utilizar para informar a la AFP que la afiliación se realizó después del cierre de planillas de la empresa.</li> <li>Los aportes por los días trabajados en el primer mes de devengue serán incluidos en la planilla del siguiente mes.</li> </ul>                                                                                                    |
| RECONOCIMIENTO<br>DE DEUDA                       | <ul> <li>Solo para empleadores que accedan al beneficio del fraccionamiento de deudas REPRO-AFP.</li> <li>Este motivo se debe utilizar para confirmar la obligación de pago en el mes de devengue.</li> <li>Se requiere ingresar la remuneración percibida por el trabajador y el tipo de trabajo realizado en el mes de devengue.</li> </ul>                                                                                                    |

red -

**Importante:** Solo se puede se presentar descargos por detalles que se encuentren en estado SIN DESCARGO o RECHAZADO.

4. Presente sus descargos en forma masiva seleccionando la opción Liquidaciones Previas>Presentación De Descargo>Presentar descargos usando un Archivo, cargando un archivo Excel con la siguiente estructura:

| ĺtem | Campo           | Excel<br>Col. | Descripción                                                                        | Observaciones     |
|------|-----------------|---------------|------------------------------------------------------------------------------------|-------------------|
| 1    | AFP             | A             | Habitat<br>Integra<br>Profuturo<br>Prima                                           | Dato Obligatorio. |
| 2    | Mes de devengue | В             | AAAA-MM<br>Donde:<br>AAAA: Año del devengue<br>MM: Mes del devengue                | Dato Obligatorio. |
| 3    | N° Liquidación  | С             | Número de la Liquidación Previa en la que la AFP<br>informó el aporte a descargar. | Dato Obligatorio. |

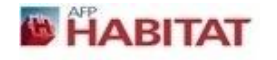

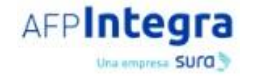

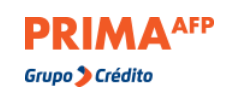

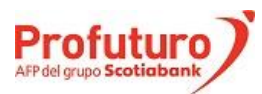

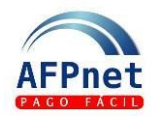

# Guía de usuario para Empleadores - Gestionar Liquidaciones Previas y descargos en AFPnet

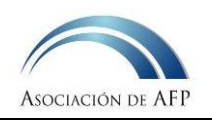

| Ítem | Campo                                     | Excel<br>Col. | Descripción                                                                                                    | Observaciones                                                                                                    |
|------|-------------------------------------------|---------------|----------------------------------------------------------------------------------------------------|----------------------------------------------------------------------------------------------------|
| 4    | CUSPP                                     | D             | Código Único de Identificación del afiliado en el SPP.                                                                                                    | Dato Obligatorio.                                                                                                 |
| 5    | Tipo de documento                         | E             | 0: DNI<br>1: Carnet de Extranjería<br>2: Carnet Militar y Policial<br>3: Libreta Adolecentes Trabajador<br>4: Pasaporte<br>5: Inexistente/Afilia<br>6: Permiso Temporal de permanencia                                                                                                    | Dato Obligatorio.                                                                                                 |
| 6    | Número de documento                       | F             | Número de DNI o de Carné de Extranjería u otro tipo de<br>documento de identidad válido                                                                                                    | Dato Obligatorio.<br>Configurar la<br>columna con formato<br>texto para conservar<br>los ceros a la<br>izquierda. |
| 7    | Código de Motivo de<br>descargo           | G             | <ol> <li>El afiliado NUNCA trabajó en la empresa.</li> <li>En el periodo indicado el trabajador no laboraba en la empresa.</li> <li>En el periodo indicado el trabajador se encontraba con subsidios pagados directamente al afiliado.</li> <li>En el periodo indicado el trabajador se encontraba con licencia sin goce de haber.</li> <li>En el periodo indicado el trabajador se encontraba de vacaciones pagadas por adelantado.</li> <li>Devengue fue postergado porque afiliación se realizó después de cierre de planillas de la empresa.</li> <li>En el periodo indicado existe obligación de pago por el trabajador y se reconoce la deuda.</li> <li>Elimina descargos presentados. Válido solo para descargos presentados el mismo día de la eliminación.</li> </ol> | Dato Obligatorio.                                                                                                 |
| 8    | Fecha de fin de<br>relación laboral       | Н             | <ul> <li>Ingresar para el motivo de descargo 2.</li> <li>Dejar vacío para otros motivos de descargo.</li> </ul>                                                                                                    |                                                                                                    |
| 9    | Fecha de inicio<br>periodo sin obligación | Ι             | <ul> <li>Ingresar para los motivos de descargo 3 y 4.</li> <li>Dejar vacío para otros motivos de descargo.</li> </ul>                                                                                                    |                                                                                                    |
| 10   | Fecha de fin periodo<br>sin obligación    | J             | <ul><li>Ingresar para los motivos de descargo 3 y 4.</li><li>Dejar vacío para otros motivos de descargo.</li></ul>                                                                                                    |                                                                                                    |
| 11   | Tipo de Trabajo                           | К             | N: Normal<br>M: Minería<br>C: Construcción<br>P: Pesquería<br>• Ingresar para el motivo de descargo 7.<br>• Dejar vacío para otros motivos de descargo.                                                                                                    |                                                                                                    |
| 12   | Remuneración                              | L             | <ul> <li>Remuneración Asegurable Mensual (RAM)</li> <li>Ingresar para el motivo de descargo 7.</li> <li>Dejar vacío para otros motivos de descargo.</li> </ul>                                                                                                    |                                                                                                    |

- **Nota:** Para preparar este archivo puede usar los datos del archivo que se genera presionando el botón **EXPORTAR** Sin embargo, el archivo a cargar **NO** debe tener la primera fila con los nombres de campos y **SOLAMENTE** debe tener las doce columnas indicadas.
- 5. Transcurridos tres días, revise el estado de los descargos presentados para saber si fueron aceptados o rechazados, así como el motivo.

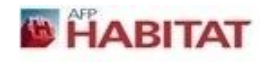

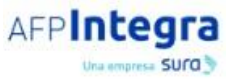

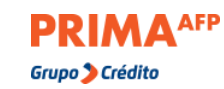

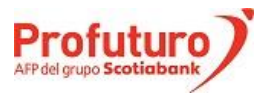